# **Quickstart Guide**

## **Online Payroll**

The secure, convenient way to pay and manage payroll.

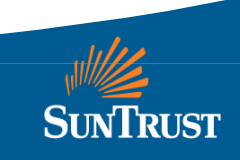

#### It's easy to get started with Online Payroll. Just follow these simple steps.

#### First, sign on to Online Cash Manager.\*

Go to suntrust.com. From the Small Business section, select Online Cash Manager. Then, enter your user ID and password. Click **Sign On**.

\*If you aren't yet set up to use Online Cash Manager, go to suntrust.com/ocm to learn more.

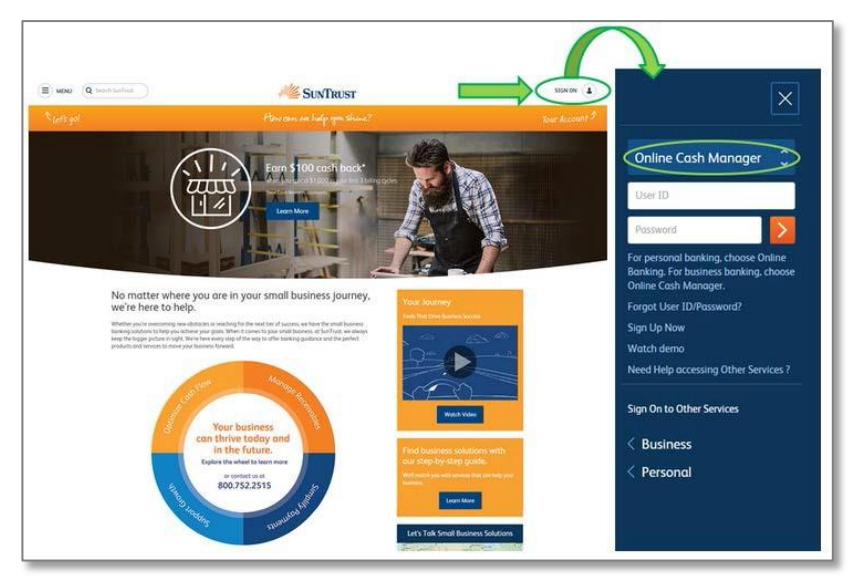

Specific notice to terminate Online Payroll must be given to Bank by Company. Such notice to terminate is separate and distinct from notice to terminate Online Cash Manager.

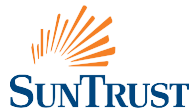

### Getting Started with Online Payroll, continued

Then click on **Payroll** to begin using the Online Payroll service.

| WE SUN                  | TRUST                 | Online Cash Mai       | nager               |                                                                                                    | User Materials Contact Us Help Sign Off Last Login: 5/31/13 4:15 PM |
|-------------------------|-----------------------|-----------------------|---------------------|----------------------------------------------------------------------------------------------------|---------------------------------------------------------------------|
| Home Accounts           | Transfers Paym        | ents Payroll Services | s Administration    |                                                                                                    |                                                                     |
| My Bank ► Alerts &      | Messages              | erences               |                     |                                                                                                    |                                                                     |
| My Bank                 |                       |                       |                     |                                                                                                    |                                                                     |
| Welcome John Smit       | h                     |                       |                     |                                                                                                    |                                                                     |
| Account Balan           | ices                  |                       |                     |                                                                                                    | Info Center 🛣                                                       |
| Checking Accou          | nts                   | \$                    |                     | and the second second s | <b>9</b> <u>View Alerts</u> : (17 unread)                           |
| Account Number          | Account Name          | Current Balance 🕈     | Available Balance 🗘 | As Of \$                                                                                                    | View Messages: (1 unread)                                           |
| *******************2314 | Operating             | \$16.37               | \$15.30             | 06/03/2013 15:13                                                                                                    |                                                                     |
| *************2363       | Payroll               | \$14.39               | \$16.23             | 06/03/2013 15:13                                                                                                    | ✓ <u>View Reminders:</u>                                            |
| Transactions            |                       |                       |                     |                                                                                                    |                                                                     |
| Select Account: Ope     | rating - ***********2 | 314                   |                     | \$                                                                                                    |                                                                     |
| Pending Transacti       | ons Cleared Tran      | sactions              |                     |                                                                                                    |                                                                     |
| Date                    | Transaction           | Description           |                     | ♦ Amount ♦                                                                                                    |                                                                     |
| 06/03/2013              | Debit                 | Description Unavaila  | ible                | \$(0.01)                                                                                                    |                                                                     |
| 06/03/2013              | Credit                | Description Unavaila  | ible                | \$0.01                                                                                                    |                                                                     |

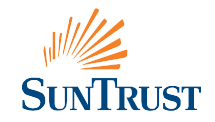

# Step 1: Company Setup

To expedite setup of your Online Payroll service, have the following information available when you begin online enrollment:

#### **Company Information**

- Proof of your Federal Employer Identification Number, which can be a letter from the IRS (from the last 2 years), 8109 Deposit Coupon, or SS-4 form from the IRS (from the last 2 years)
- State Income Tax number (if applicable) and State Unemployment number and rate
- Pay schedule for your first payroll
- Deductions for your employees

#### **Employee Information**

- Employee personal information: name, address, email, social security number
- Pay information: hire date, birth date, status type (active, new hire, terminated), pay type (hourly, salary), pay amount
- Direct Deposit information (if applicable)
- Tax (W-4) information: Filing Status (married, single), allowances
- Deduction amounts (if applicable)

| SUNTRUST                                                                                                    | Welcome                                                |                                                      | Resources                                                                    | Login                     |                                                                                                    |
|----------------------------------------------------------------------------------------------------|--------------------------------------------------------|------------------------------------------------------|------------------------------------------------------------------------------|---------------------------|----------------------------------------------------------------------------------------------------|
| mpany Contact In                                                                                                    | formation                                              |                                                      |                                                                              |                           |                                                                                                    |
| COMPANY SETUP                                                                                                    |                                                        | <b>√</b> 10                                          | ows                                                                          | > (MP)                    | OVER SETUP                                                                                                    |
| Rease Note: Changes made in th<br>Driftne Cash Manager with any ch<br>COMPANY NAME & ADDRI                                                                                                    | e payroll system do r<br>anges made in the p<br>ISS    | not automatically upo<br>ayroll system.              | ate Online Cash Manager                                                      | . Be sure to update       | EMPLOYEE LOCAL<br>For employees of<br>companies currently                                                                    |
| Company's Legal Name: *                                                                                                    | ABC COMPANY<br>Enter your legal n<br>Only include punc | ame exactly as it appr<br>tuation and spaces if      | 0 cheaders maximum<br>ars on your proof of FEIN<br>they appear on your proof | documentation.<br>of FEIN | using SunTrust Online<br>Payroll. Click here to<br>log into your employee<br>portal.                                         |
| Doing Business As (DBA):                                                                                                    | documentation.                                         | ur compeny's saves could<br>incurrect names could ge | be délayes il your company's n<br>ministrédecia fax notices.                 | eme does not match        | EFFORE BEGINNING<br>ENROLEMENT<br>Employers: Click on<br>the links below to<br>learn what information<br>was used on band to |
| Company Type: *                                                                                                    | Corporation                                            | ✓ Please spi                                         | cify other:                                                                  | combaulta iella uaure     | complete enroliment.                                                                                                    |
| Address: *                                                                                                    | 123 MAIN STREET                                        |                                                      |                                                                              |                           | Company information<br>Employee information                                                                                  |
| City: *                                                                                                    | ATLANTA                                                |                                                      |                                                                              |                           |                                                                                                    |
| State: *                                                                                                    | GEORGIA                                                | 3                                                    |                                                                              |                           |                                                                                                    |
| Zip: *                                                                                                    | 30301                                                  |                                                      |                                                                              |                           |                                                                                                    |
| Phone Number: *                                                                                                    | 4075551212 10<br>Phone number will b                   | Digits Only BROOM PROVIDE<br>e displayed on employee | paythetic (1)                                                                |                           |                                                                                                    |
| COMPANY CONTACTS                                                                                                    |                                                        |                                                      |                                                                              | * Required                |                                                                                                    |
| PAYROLL APPROVER                                                                                                    |                                                        |                                                      |                                                                              |                           |                                                                                                    |
| This is a person responsible for ap<br>can enter payroll data but can only                                                                                                    | proving payrolls. After<br>submit it for approv        | r enrollment, you can<br>al.                         | create a separate Payroll A                                                  | dministrator who          |                                                                                                    |
| and the second second sec |                                                        |                                                      |                                                                              |                           |                                                                                                    |

Your basic company information is pre-filled based on your Online Cash Manager profile.

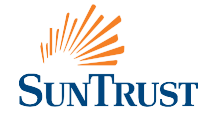

Select the **Checking Account Number** from the drop-down list you would like to use for payroll. This is the account that will be debited at the time you submit payroll.

Note that the **Routing Number** used for Online Payroll is SunTrust's primary routing number used for all electronic payments. This number does not need to match the routing number associated with your checking account.

| SunTrust                               | Welcome                  |        | Resources   | Login | Help   Contact U |
|----------------------------------------|--------------------------|--------|-------------|-------|------------------|
| Company Bank Ir                        | formation                |        |             |       |                  |
| COMPANY SI                             | ETUP                     | √ FOI  | RMS         |       | MPLOYEE SETUP    |
| Please note that personal at BANK INFO | counts are not eligible. |        |             |       |                  |
|                                        | Routing Number:          |        | 061000104   |       |                  |
|                                        | Checking Account Nu      | imber: | <pre></pre> |       |                  |
| Previous                               |                          |        |             |       | Next             |

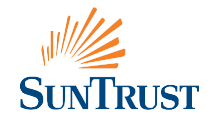

#### Step 3: Default Earnings Type

Select your **Default Earnings** type. The most common earnings types are listed, however additional earnings types may be added at any time.

| Ille                        |                                                     |                            |                        |                      | Help   Contact Us |
|-----------------------------|-----------------------------------------------------|----------------------------|------------------------|----------------------|-------------------|
| SUNTRUST                    | Welcome                                             | Enroll New!                | Resources              | Login                |                   |
| Company Earnir              | igs                                                 |                            |                        |                      |                   |
| COMPANY                     | SETUP                                               | √ FORMS                    |                        | EMP                  | LOYEE SETUP       |
| EARNINGS                    |                                                     |                            |                        |                      |                   |
| Additional Earning types, I | ke Fringe Benefits, Per Diem, a<br>DEFAULT EARNINGS | and Auto Allowance are ava | ilable and can be adde | ed via the drop down | box below.        |
|                             | Regular Salary Earnings                             | Regular 1099 Earnie        | ngs Other P            | Hours                |                   |
|                             | Regular Hourly Earnings                             | Overtime Earnings          |                        |                      |                   |
|                             |                                                     |                            |                        |                      |                   |
|                             | DEFAULT OTHER COMP                                  | PENSATION (2)              |                        |                      |                   |
|                             | DEFAULT OTHER COMP<br>DESCRIPTION                   | PENSATION 🛞                | 2011                   |                      | -                 |

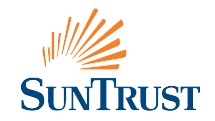

## Step 4: Federal Employer Identification Number

Enter your Federal Employer Identification Number (FEIN) and all states where you transact business or employ individuals.

The Employer ID Number field is pre-filled with the FEIN from your Online Cash Manager profile. Please verify that this is the FEIN associated with the entity you are enrolling in Online Payroll, and update this field as needed.

If you are in the process of applying for your State Tax ID number, note that additional per payroll fees will apply if this information is not provided within 30 days of your completed enrollment.

| -silee                                                                                                    |                                                                                                    |                                                            |                                                                                                    |                                                                                                    |                                                                                             |                                                                                                   | ieip   Contac  |
|----------------------------------------------------------------------------------------------------|----------------------------------------------------------------------------------------------------|------------------------------------------------------------|----------------------------------------------------------------------------------------------------|----------------------------------------------------------------------------------------------------|---------------------------------------------------------------------------------------------|---------------------------------------------------------------------------------------------------|----------------|
| SUNTR                                                                                                    | RUST                                                                                                    | Welcome                                                    | Enroll Now!                                                                                                    | Resources                                                                                                    | Logir                                                                                       | -                                                                                                 |                |
| ompany                                                                                                    | / Tax IDs                                                                                                    |                                                            |                                                                                                    |                                                                                                    |                                                                                             |                                                                                                   |                |
|                                                                                                    | COMPANY SETUP                                                                                                    |                                                            | ~                                                                                                    | FORMS                                                                                                    |                                                                                             | EMPLOYEE SETUP                                                                                    |                |
| lease provid                                                                                                    | e your federal. state an                                                                                                    | id local tax inform                                        | ation (if applicable) i                                                                                                    | n the form below. All info                                                                                                    | rmation is required                                                                         | unless otherwise noted                                                                            | 1              |
| lease Note: (<br>hanges mad                                                                                                    | Changes made in the p<br>e in the payroll system                                                                                                    | ayroll system do n                                         | ot automatically upo                                                                                                    | date Online Cash Manage                                                                                                    | r. Be sure to update                                                                        | Online Cash Manager v                                                                             | vith any       |
|                                                                                                    |                                                                                                    |                                                            |                                                                                                    |                                                                                                    |                                                                                             |                                                                                                   |                |
| EDERAL T                                                                                                    | AX INFORMATION                                                                                                    | 4                                                          |                                                                                                    |                                                                                                    |                                                                                             |                                                                                                   | Required field |
| EDERAL T                                                                                                    | AX INFORMATION                                                                                                    | ldentification Nur                                         | nber (FEIN) below. To                                                                                                    | o obtain an FEIN immedia                                                                                                    | tely, apply online at                                                                       | the IRS Website.                                                                                  | Required field |
| EDERAL T<br>lease enter y<br>lease be sun<br>hone, please                                                                         | YOUR FEDERAL EMPLOYER<br>to print the online ap<br>to call 1-800-829-4933.                                                                                                    | Identification Nurr                                        | nber (FEIN) below. To<br>irmation pages. You                                                                                                    | o obtain an FEIN immedia<br>will need to submit these                                                                                                    | tely, apply online at<br>to us as Proof of ye                                               | the IRS Website.<br>our FEIN. To apply for an                                                     | FEIN by        |
| EDERAL T<br>lease enter y<br>lease be sur-<br>hone, please<br>ederal Empl                                                         | Your Federal Employer<br>e to print the online ap<br>e call 1-800-829-4933.<br>Nover identification Nu                                                                                         | Identification Num<br>plication and conf<br>mber (FEIN): * | nber (FEIN) below. To<br>irmation pages. You<br>\$0-1234567                                                                                                    | o obtain an FEIN Immedia<br>will need to submit these<br>x                                                                                                    | tely, apply online at<br>to us as Proof of ye                                               | the IRS Website.<br>our FEIN. To apply for ar                                                     | Required field |
| EDERAL T<br>lease enter y<br>lease be sur-<br>hone, please<br>ederal Empl<br>UTA Exempt                                           | FAX INFORMATION<br>your Federal Employer<br>e to print the online ap<br>c call 1:800-829-4933.<br>loyer Identification Nu<br>t Status - OPTIONAL:                                              | Identification Num<br>plication and conf<br>mber (FEIN): * | hber (FEIN) below. To<br>irmation pages. You<br>0-1234567<br>(01405030)<br>If your company                                                                                                    | o obtain an FEIN immedia<br>will need to submit these<br>x<br>is FUTA Exempt please so                                                                                                    | tely, apply online at<br>to us as Proof of yo<br>to your exemption s                        | the IRS Website.<br>pur FEIN. To apply for an                                                     | Required field |
| EDERAL T<br>lease enter y<br>lease be sum<br>hone, please<br>ederal Empl<br>UTA Exempt                                            | TAX INFORMATION<br>your Federal Employer<br>e to print the online app<br>call 1:800-829-4933.<br>loyer Identification Nu<br>t status - OPTIONAL:<br>CINFORMATION                               | Identification Num<br>plication and conf<br>mber (FEIN): * | nber (FEIN) below. To<br>irmation pages. You<br>(0.1234567<br>(0.423239)<br>If your company                                                                                                    | will need to submit these<br>will need to submit these<br>×<br>is FUTA Exempt please se                                                                                                    | tely, apply online at<br>to us as Proof of ye<br>t your exemption s                         | the IRS Website.<br>our FEIN. To apply for an<br>tatus.                                           | Required field |
| EDERAL T<br>lease enter y<br>lease be surn<br>hone, please<br>ederal Empl<br>UTA Exempt<br>TATE TAX<br>lease add yo               | TAX INFORMATION<br>your Federal Employer<br>e to print the online ap<br>e call 1-800-829-4933.<br>loyer Identification Nu<br>t Status - OPTIONAL:<br>CINFORMATION<br>pur tax states below. Be  | Identification Num<br>plication and conf<br>mber (FEIN): * | nber (FEIN) below. To<br>irmation pages. You<br>(00-1234567<br>(00-1234567<br>(00-1234567<br>(00-1234567)<br>(00-1234567)<br>(00-123567)<br>(00-123567)<br>(00- | will need to submit these<br>will need to submit these<br>x<br>is FUTA Exempt please so<br>pur business operates inc                                                                                                    | tely, apply online at<br>to us as Proof of ye<br>at your exemption s<br>luding the home sta | the IRS Website.<br>our FEIN. To apply for an<br>tatus.                                           | Required field |
| FEDERAL T<br>Hease enter y<br>Hease be surri-<br>hone, please<br>rederal Empl<br>UTA Exempt<br>STATE TAX<br>Hease add yo<br>STATE | TAX INFORMATION<br>your Federal Employer<br>e to print the online app<br>e call 1-800-829-4933.<br>Loyer Identification Nu<br>t Status - OPTIONAL:<br>CINFORMATION<br>Pur fax states below. Be | Identification Num plication and conf mber (FEIN): *       | nber (FEIN) below. To<br>Irmation pages. You<br>bo-1234567<br>(an detained)<br>If your company<br>If your company<br>wery state in which yo                                                                                                    | obtain an FEIN Immedia     will need to submit these     x     s FUTA Exempt please se     sur business operates inc     state uneasy.covery.covery.cov | tely, apply online at<br>to us as Proof of yr<br>t your exemption s<br>luding the home st   | the IRS Website.<br>bur FEIN. To apply for an<br>tatus:<br>ates of your employees.<br>sur stratus | Required field |

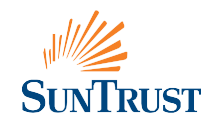

#### Step 5: Pay Period Information

|             | 4                        |                     |                         |                         |             | Help   Conta                      |
|-------------|--------------------------|---------------------|-------------------------|-------------------------|-------------|-----------------------------------|
| SuNT        | RUST                     | Welcome             | Entoll Novit            | Resources               | Login       |                                   |
| Compan      | y Pay Freque             | ency                |                         |                         |             |                                   |
|             | COMPANY SETUP            |                     | √ for                   | MS                      |             | EMPLOYEE SETUP                    |
| To begin bu | ilding your payroll sche | dule, please select | your payroll frequency. |                         |             |                                   |
| PAYROLL     | FREQUENCY                |                     |                         |                         |             |                                   |
|             |                          | Select your n       | ew payroll frequency:   | Every Other Week (Bi-We | ekty) 🗸     |                                   |
| Previous    | 1                        |                     |                         |                         |             | Next                              |
|             |                          |                     |                         | Call 877,432.11         | 24 Open Bam | - 9 p.m. EST Monday through Frida |

Help | Contact Us SUNTRUST Welcome Resources Company Pay Period Weekly or Bi-Weekly ✓ EGMPANV SETUP ✓ FORMS EMPLOYEE SETUP PAYROLL FREQUENCY Frequency: Every other week Change Payroll Frequency SETUP YOUR REGULAR PAY SCHEDULE The dates selected below should not be adjusted for the holidays. Next Payday: 1/15/2016 Period End Date: 1/12/2016 If your check date lands on a weekend or holiday: Process payroll on the prior business day Process payroll on the next business day Previous

Select your Pay Frequency.\*

\*Online Payroll supports only one pay schedule. If your business uses multiple pay schedules, this service might not be a good fit for you. To find out more, call 877.432.1824.

Enter additional pay period information.

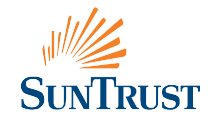

### Step 6: Deductions

Add **Deductions** (optional).

| JUL                                                                                                    |                                                                                                    |                                                                                        |                         |                    | Help                                                            | Contact Us          |
|----------------------------------------------------------------------------------------------------|----------------------------------------------------------------------------------------------------|----------------------------------------------------------------------------------------|-------------------------|--------------------|-----------------------------------------------------------------|---------------------|
| SUNTRUST                                                                                                    | Welcome                                                                                                    | Enroll Now!                                                                            | Resources               | Login              |                                                                 |                     |
| Company Deduction                                                                                                    | s                                                                                                    |                                                                                        |                         |                    |                                                                 |                     |
| COMPANY SETUP                                                                                                    |                                                                                                    | ✓ FOR                                                                                  | ws                      |                    | EMPLOYEE SETUP                                                  |                     |
| DEDUCTION SETUP                                                                                                    |                                                                                                    |                                                                                        |                         |                    |                                                                 |                     |
| Please select the Deduction Catego<br>additional information.<br>You are not required to create dee<br>View all possible payroll deduction<br>CREATE DEDUCTIONS | ory followed by the<br>ductions, and you n<br>is.                                                                             | Deduction Type to create                                                               | your new deduction. Bas | ed on your select  | ion, you may be asked to pr<br>* Requi                          | red field           |
| Deduction Category: Previous                                                                                                    | Please Select<br>Retirement Plan<br>Pre-Tax Insurar<br>Post-Tax Insura<br>Health Savings<br>Flexible Spendi<br>Other Post-Tax | is<br>ce Premiums<br>nce Premiums<br>Accounts (HSA)<br>ig Accounts (FSA)<br>Deductions |                         |                    |                                                                 | Next                |
| WE'RE HERE TO HELP IF YOU I                                                                                                    | NEED ASSISTANC                                                                                                    | EI                                                                                     | Call 877.432.182        | 24   Open 8 a.m. ( | • 9 p.m., EST, Monday through<br>Dr have a representative conta | Friday.<br>act you. |

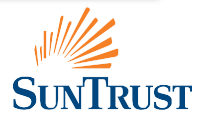

#### Step 7: Department Codes

Add **Department Codes** or **Benefit Accrual** information (optional).

| Sille                                                              |                         |                     |                       |                     |                     | Help   Contact Us          |
|--------------------------------------------------------------------|-------------------------|---------------------|-----------------------|---------------------|---------------------|----------------------------|
| SunTrust                                                           | Welcome                 | Enroll Now          | ! Resc                | urces               | Login               |                            |
| Company Benefits                                                   | and Departi             | ment Cod            | les                   |                     |                     |                            |
| ✓ COMPANY SETU                                                     | p                       |                     | V FORMS               | >                   | EM                  | PLOYEE SETUP               |
| Please set up your department                                      | codes and benefit acc   | rual information    | c.                    |                     |                     |                            |
| DEPARTMENT CODES (O                                                | PTIONAL)                |                     |                       |                     |                     |                            |
| Setting up Department Codes is                                     | optional. If you choo   | se not to set ther  | n up now, you'll be a | able to set them up | o later when you a  | re processing payroll.     |
| Department Code Set Up                                             |                         |                     |                       |                     |                     |                            |
| BENEFIT ACCRUAL SETU                                               | P AND YEAR-END          | ROLLOVER S          | SETTINGS (OPT         | ONAL)               |                     |                            |
| Setting up Benefits Accrual is op<br>involved in pay calculations. | ntional. If you choose, | you can edit the    | name of the benefit   | in the box provide  | ed. Benefits Accrua | al information will not be |
| Note: By selecting an Earning Ty                                   | pe, the dollar value o  | of the benefit will | appear on employe     | e paystubs.         |                     |                            |
| CHECK BOX TO ACTIVATE ACCRUAL                                      | EARNING TYPE (C         | OPTIONAL)           | ACCRUAL METHOD        | YEAR-EN             | ID HOURS ROLLOVER   |                            |
|                                                                    |                         |                     | 19-17                 | © Pa                | artial Hours        |                            |
| Vacation Time                                                      | None                    | ~                   | Select                | ✓ En                | iter Maximum Roll   | over Hours                 |

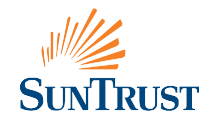

#### Step 8: Terms and Conditions

Review the SunTrust Bank Online Payroll Service Terms and Conditions and be sure to check the box to accept the terms and continue.

| siles                                                                                                    |                                                                                                    |                                                                                                    |                                                                                                    |                                                     | Help   Con                         | tact Us |
|----------------------------------------------------------------------------------------------------|----------------------------------------------------------------------------------------------------|----------------------------------------------------------------------------------------------------|----------------------------------------------------------------------------------------------------|-----------------------------------------------------|------------------------------------|---------|
| SunTrust                                                                                                    | Welcome                                                                                                    |                                                                                                    | Resources                                                                                                    | Login                                               |                                    |         |
| SunTrust Online                                                                                                    | Payroll - Payr                                                                                                    | oll Service Agr                                                                                                    | eement                                                                                                    |                                                     |                                    |         |
| ✓ COMPANY S                                                                                                    | SETUP                                                                                                    | FO                                                                                                    | RMS                                                                                                    |                                                     | EMPLOYEE SETUP                     |         |
| Thank you for choosing Su<br>Federal regulations require<br>payroll service provider. Th<br>In the box below you will fi<br>Company 'B Let<br>Company DBA (<br>Company Payre<br>Company Payre<br>Company Payre<br>Company Payre<br>Company Payre<br>Company Payre<br>Company Payre<br>Company Payre<br>Company Payre | nTrust Online Payroll for ;<br>eus to obtain a Payroll Se<br>e agreement must be acc<br>and your Payroll Service Aq-<br>gal Name: ABC COMPAI<br>Doing Business As):<br>: Sole D Popprietorah<br>DritaNTS AG<br>and Administrator P<br>Dil Administrator P<br>Dil Administrator P<br>Dil Administrator P<br>Dil Approver: John I<br>Dil Approver Email 2<br>paparys Principal? | your payroll and tax filing<br>rvice Agreement to proce<br>repted by the Company P<br>greement. Please read th<br>st<br>p<br>p<br>p<br>p<br>p<br>p<br>p<br>p<br>p<br>p<br>p<br>p<br>p<br>p<br>p<br>p<br>p<br>p | needs.<br>ss your payroll accour<br>incipal indicated durin<br>document in its entir<br>loe@nomail.com<br>zll2<br>mail.com | ıt. This document givi<br>ng Company Setup.<br>ety. | es us the authority to act as your |         |

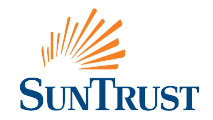

#### Step 9: Service Agreement

Print the **Payroll** Service Agreement for your records.

| WILL                            |                          |                            |           |       | Help          | Contact Us |
|---------------------------------|--------------------------|----------------------------|-----------|-------|---------------|------------|
| SunTrust                        | Welcome                  | Enroll Now!                | Resources | Login |               |            |
| Print Payroll Servio            | e Agreemer               | nt                         |           |       |               |            |
| ✓ COMPANY SET                   | UP                       | FOF                        | RMS       | EN    | IPLOYEE SETUP |            |
| Thank you for choosing SunTr    | ust Online Payroll for y | our payroll and tax filing | needs.    |       |               |            |
| We recommend you print a co     | py of your Payroll Serv  | ice Agreement for your re  | ecords.   |       |               |            |
| Print Payroll Service Agreement |                          |                            |           |       |               |            |
|                                 |                          |                            |           |       |               |            |
|                                 |                          |                            |           |       |               |            |
|                                 |                          |                            |           |       |               | Next       |

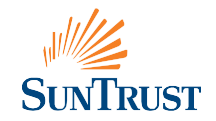

## Step 10: Fax or Mail Required Forms

To complete Company Setup, download and submit the required forms, including Power of Attorney, by fax or mail, and continue to Employee Setup.

|     | .st///       |                                                                                                    |                                                                                                    |                                                                                                    |                                                                                                    | Help   Contact Us                                                                                                    |
|-----|--------------|----------------------------------------------------------------------------------------------------|----------------------------------------------------------------------------------------------------|----------------------------------------------------------------------------------------------------|----------------------------------------------------------------------------------------------------|----------------------------------------------------------------------------------------------------|
| (   | SunTrust     | Welcome                                                                                                    |                                                                                                    | Resources                                                                                                    | Login                                                                                                    |                                                                                                    |
| Enr | ollment Form | าร                                                                                                    |                                                                                                    |                                                                                                    |                                                                                                    |                                                                                                    |
|     | V COMPANY    | SETUP                                                                                                    | V FORMS                                                                                                    | 5                                                                                                    | EM                                                                                                    | PLOYEE SETUP                                                                                                    |
| FCC | STEP<br>1    | BELOW TO COMPLETE<br>DOWNLOAD AND COMPLE<br>You are required to submit<br>enrollment with SunTrust C<br>link. The following forms ar<br>Deposit Account<br>Verification<br>IRS Form 8655<br>State Power of Attorney | THE FORMS SECTION<br>TE YOUR ENROLLMENT<br>the forms contained in<br>Dhine Payroll. To access<br>e contained in this pack<br>This form allows us to<br>information you ente<br>This form authorizes<br>This form gives us po<br>authorities on your b<br>your packet, please d | END OF ENROLLME<br>FORMS PACKET<br>the packet in order to co<br>these forms, please clice<br>et:<br>o verify the company ba<br>red during enrollment.<br>us to pay your federal to<br>wer of attorney to work<br>ehalf. If a desired state<br>ownload additional Stat | NT<br>complete your<br>k on the 'Download'<br>nk account<br>axes.<br>with state tax<br>does not appear in<br>e POA forms. | MAKE SURE TO SEND US<br>THE FOLLOWING<br>FORMS:         ✓ IRS Form 8655         ✓ State(s) Power of<br>Attorney         ✓ Proof of FEIN         ✓ Proof of SUI<br>Identification<br>Number and Rate         ✓ Ware and Tax |
|     | STEP<br>2    | PROVIDE PROOF OF YOUR<br>FEIN proof must be submit<br>printed directly from the IR<br>FEIN proof.                                                                                                    | FEDERAL EMPLOYER IDE<br>ted to implement federa<br>S and include the compa                                                                                                    | NTIFICATION NUMBER I<br>al tax filing. Documentat<br>any name, address and                                                                                                    | (FEIN)<br>ion must be pre-<br>FEIN. Examples of                                                                           | Details (if<br>applicable)<br>Fax To:<br>847-676-5136<br>Attn: New Accounts                                                                                                    |

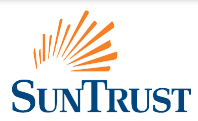

## Step 11: Employee Setup

Enter information about each employee, including name, address, social security number, pay type (hourly or salary), and hire date.

| aller                             |                                                        |                                                                  |                                          |                     | Help   Contac                                                              |
|-----------------------------------|--------------------------------------------------------|------------------------------------------------------------------|------------------------------------------|---------------------|----------------------------------------------------------------------------|
| SUNTRUST                          | Welcome                                                |                                                                  | Resources                                | Login               |                                                                            |
| nployee Details                   |                                                        |                                                                  |                                          |                     |                                                                            |
| V COMPANY SETUP                   |                                                        | √ FOI                                                            | RMS                                      | EMI                 | PLOYEE SETUP                                                               |
| Please give us the basic informat | ion on this employee                                   | below.                                                           |                                          |                     | INFORMATION YOU<br>NEED TO SET UP YOUR                                     |
| EMPLOYEE STATUS                   |                                                        |                                                                  |                                          |                     | Click on the links                                                         |
| Employee Type:                    | Full Time                                              | ~                                                                |                                          |                     | below to see what<br>information you'll                                    |
| Active Status:                    | New Hire V<br>If this employee i<br>ensure they are in | as <u>never</u> been paid by your<br>scluded on the new-hire rej | r company, select "New Hire" as<br>ports | the status below to | account set up. Having<br>this information handy<br>will make online entry |
| NAME & RESIDENTIAL AD             | DRESS                                                  |                                                                  |                                          | * Required          | process.                                                                   |
| First Name: *                     |                                                        |                                                                  |                                          |                     | Company Information<br>Employee Information                                |
| Last Name: *                      |                                                        |                                                                  |                                          |                     | L                                                                          |
| Address: *                        |                                                        |                                                                  |                                          |                     |                                                                            |
|                                   |                                                        |                                                                  |                                          |                     |                                                                            |
| City: *                           |                                                        |                                                                  |                                          |                     |                                                                            |
| State: *                          | Select a state                                         | ~                                                                |                                          |                     |                                                                            |
| Zip: *                            |                                                        |                                                                  |                                          |                     |                                                                            |
| Home Phone Number:                |                                                        |                                                                  |                                          |                     |                                                                            |
| Social Security Number: *         |                                                        |                                                                  |                                          |                     |                                                                            |
|                                   | Enter 55N withou                                       | t spaces or dashes.                                              |                                          |                     |                                                                            |
| Sexc.*                            | O Male                                                 |                                                                  |                                          |                     |                                                                            |

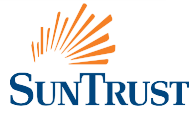

#### Step 12: Verification Email

Within a week after you submit the forms, you will receive an email from SunTrust Online Payroll (help@suntrust-payroll.com) that confirms your setup is complete.

You will need to sign on to Online Cash Manager (see page 2) to verify your enrollment information.

|                                                                    |                                                       |                                               |                    |                   |                    | Q Search Help Y                         |  |
|--------------------------------------------------------------------|-------------------------------------------------------|-----------------------------------------------|--------------------|-------------------|--------------------|-----------------------------------------|--|
| SunTrust                                                           | Dashboard Pay                                         | roll v Reports v                              | Employees v        | Company v         | Resources v        |                                         |  |
| Enrollment                                                         |                                                       |                                               |                    |                   |                    |                                         |  |
| In order to complete your enr<br>approve your enrollment data      | ollment and begin using !                             | SunTrust Online Pay                           | rroll, we are requ | iring you to go t | hrough our Enroll  | lment process to verify and             |  |
| This process is important and<br>information now, we can elim      | necessary to ensure that<br>nate costly problems late | we have the correc<br>r.                      | t information for  | your company      | and employees. B   | y catching incorrect                    |  |
| Please verify the accuracy of y                                    | our data on the following                             | page. If the data is                          | accurate, click "A | pprove" at the    | end of the page ar | nd continue into the site.              |  |
| If your data is not accurate, pl<br>be able to process payroll unt | ease identify what is inco<br>I you have approved the | rrect, click "Don't Ap<br>accuracy this data. | prove" and notif   | y your Impleme    | ntation Represent  | tative <i>immediately.</i> You will not |  |
|                                                                    |                                                       |                                               |                    |                   |                    |                                         |  |
|                                                                    |                                                       |                                               |                    |                   |                    |                                         |  |
|                                                                    |                                                       |                                               |                    |                   |                    | Go to Enrollment                        |  |
|                                                                    |                                                       |                                               |                    |                   |                    |                                         |  |

Fees for service commence when above mentioned electronic communication is received.

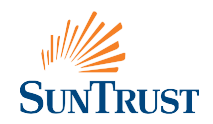

## Run Payroll!

You can now begin using Online Payroll. Based on the pay schedule you provided in the enrollment process, you will be reminded by email when it's time to run payroll. Simply sign on to Online Cash Manager and click the **Payroll** tab and you can begin processing payroll in as little as three clicks. To learn more about the features of Online Payroll or for additional questions:

• Visit suntrust.com/onlinepayroll

Call 877.432.1824
 Email info@suntrust-payroll.com

SunTrust Client Commitment: SunTrust will never send unsolicited emails asking clients to provide, update, or verify personal or account information, such as passwords, Social Security numbers, PINs, credit or check card numbers, or other confidential information.

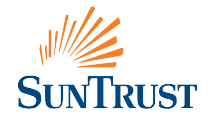

SunTrust Bank, Member FDIC. © 2017 SunTrust Banks, Inc. SunTrust is a federally registered service mark of SunTrust Banks, Inc. Rev. 04/17